You're currently on: Support Center » Questions & Answers » E-reader Tools » How do I attach a video to an e-book?

| Support Center                                                                                                    |                            |
|----------------------------------------------------------------------------------------------------|----------------------------|
| How do I attach a video to an e-book?                                                                                                    | Search Questions & Answers |
| 1. Locate a video in the library                                                                                                    |                            |
| 2. Press and hold on the name of the desired file                                                                                                    |                            |
| 3. A fan menu appears with several options. Slide your finger over to select <b>attach</b> .                                                               | Entire Support Site        |
| <ol> <li>On the reader screen, open the tools menu.</li> <li>Use the stylus to select the word/phrase you want to acception with the attachment</li> </ol> | at                         |
|                                                                                                    | it.                        |
| 6. The video attachment symbol will now appear next to the text Click on the symbol to view the attachment.                                                | Article Options            |
|                                                                                                    |                            |
| This same method can also be used to attach audio files, journals, images, office                                                                          |                            |
| documents, and books                                                                                                    |                            |
|                                                                                                    |                            |
| Article Details                                                                                                    |                            |
| Article ID:                                                                                                    |                            |
| 149                                                                                                    |                            |
| Created On:                                                                                                    |                            |
| 27 Jul 2010 3:41 PM                                                                                                    |                            |
| This article was helpful     ☆☆☆☆                                                                                                    | <b>☆</b>                   |
| Value 1 his article was not helpful                                                                                                    |                            |
|                                                                                                    |                            |
| « Back                                                                                                    |                            |